## **Brukerveiledning Join/Helsenett**

Hvordan komme seg inn i det virtuelle møterommet:

- 1. Gå inn på https://join.nhn.no
- 2. Skriv inn navnet ditt.
- 3. Sjekk at du ser deg selv og at indikator for lyden din (grønn linje) rører seg når du snakker. Er mikrofonen skrudd av vil det stå med rød skrift «Slå på mikrofon».
- 4. Dersom du skal tilknytte eksternt kamera eller mikrofon, trykk på de tre prikkene (innstillinger) og velg aktuell lyd- og bildekilde.
- 5. Klikk på det grønne videosymbolet for å bli med i et videomøte.
- 6. Skriv inn det virtuelle møteroms-ID'en: **716175**. Trykk deretter på det grønne videosymbolet til høyre.
- 7. Du er nå inne i det virtuelle møterommet.

Ønsker du å teste lyd og bilde <u>på forhånd</u>, kan du bruke test-møterommet 998112 (se punkt 6 over). Følg deretter instruksjonene på skjermen.

For mer informasjon om hvordan man bruker Norsk Helsenett se: <u>https://nhn.no/video/join/</u>

Kilde: https://nhn.no/media/3323/brukerveiledning-joinnhnno\_norsk.pdf